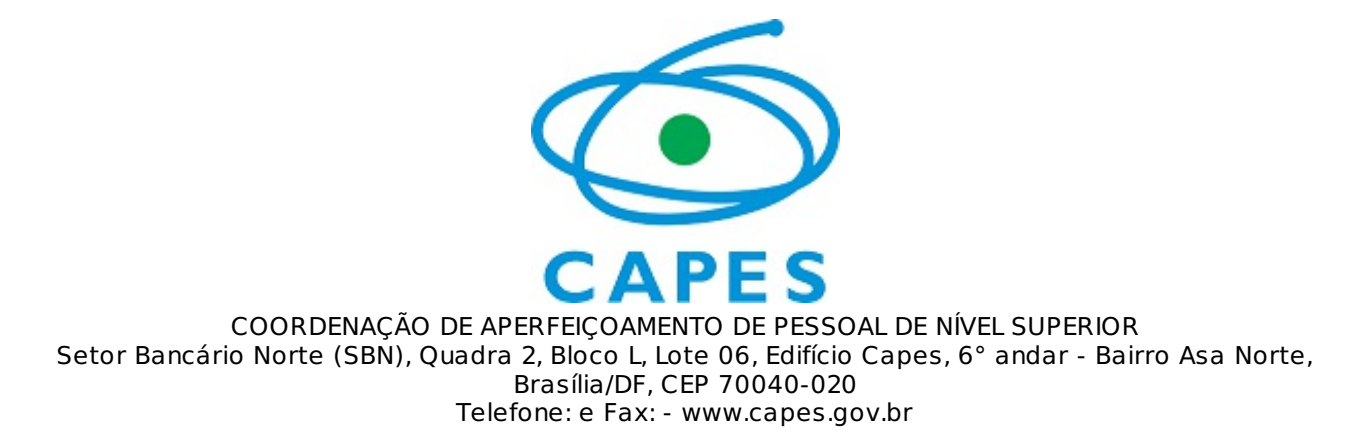

Ofício nº 6/2016-DAV/CAPES

Brasília, 03 de fevereiro de 2016.

Assunto: Abertura do calendário de mudança de área básica

Prezados (as) Coordenadores (as) de Área, Pró-Reitores (as) e Coordenadores (as) de PPG,

1. Informamos que o calendário para envio e homologação de solicitações de mudança de área básica pelos programas de Pós-Graduação foi aberto na Plataforma Sucupira pelo período de 01 a 29 de fevereiro de 2016.

| MUDANÇA DE ÁREA BÁSICA DOS PROGRAMAS DE PÓS-GRADUAÇÃO |                              |  |  |  |  |
|-------------------------------------------------------|------------------------------|--|--|--|--|
| Coordenador de programa – envio da<br>solicitação     | 01 a 29 de fevereiro de 2016 |  |  |  |  |
| Pró-reitor — homologação da solicitação               | 01 a 29 de fevereiro de 2016 |  |  |  |  |

 Destacamos que o procedimento deverá ser realizado apenas por meio da Plataforma Sucupira, conforme instruções dos anexos A (instruções para o coordenador de programa) e B (instruções para o pró-reitor). Cordialmente,

Valdir Fernandes

Diretor de Avaliação Substituto

Portaria nº 1.134, DOU 16/12/2015

CAPES/MEC

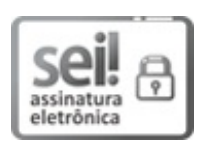

Documento assinado eletronicamente por **Valdir Fernandes**, **Diretor(a) de Avaliação, Substituto(a)**, em 04/02/2016, às 17:49, conforme horário oficial de Brasília, com fundamento no art. 25, inciso II, da Portaria nº 01/2016 da Capes.

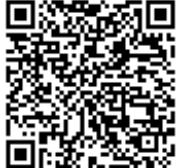

A autenticidade deste documento pode ser conferida no site http://sei.capes.gov.br/sei/controlador\_externo.php? acao=documento\_conferir&id\_orgao\_acesso\_externo=0, informando o código verificador **0015469** e o código CRC **C54FF6A5**.

**Referência:** Caso responda este Ofício, indicar expressamente o Processo nº 23038.003560/2016-60

SEI nº 0015469

Criado por tlucia, versão 5 por osanar em 04/02/2016 17:05:10.

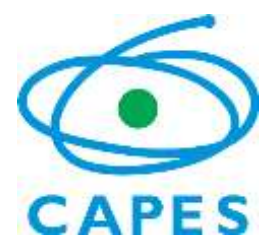

Ministério da Educação Coordenação de Aperfeiçoamento de Pessoal de Nível Superior Setor Bancário Norte, Quadra 2, Bloco L, Lote 06 CEP 70040-020 - Brasília, DF Tel.: (61) 2022-6480

# ANEXO A

## Orientações para solicitação de mudança de área na Plataforma Sucupira Coordenador de Programa

1. Acesse <u>http://sucupira.capes.gov.br;</u>

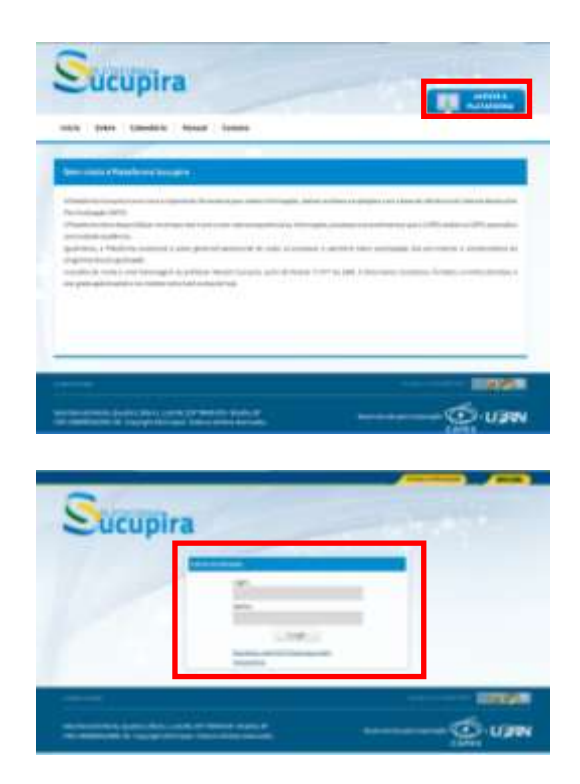

Clique em Acesse a Plataforma

Login: CPF Senha: mesma utilizada em sistemas da CAPES, como o Cadastro de Discentes. Caso tenha esquecido, clicar no link "Esqueceu a senha?"

Obs: No caso em que o PPG ainda não possua coordenador cadastrado ou seja necessária alteração, é necessário que o Pró-Reitor(a) ou figura equivalente na instituição o cadastre na Plataforma Sucupira como Coordenador de Programa no menu Cadastros  $\rightarrow$  Coordenador de programa. O Coordenador do Programa deve ser selecionado dentre os docentes cadastrados no Programa.

 Após o login, deve-se utilizar no Menu "Solicitações" a opção "Mudança de área básica" → "Solicitar".

|              | upira                                     |               |              |            |                   |  |
|--------------|-------------------------------------------|---------------|--------------|------------|-------------------|--|
|              | Bereite dete                              |               |              |            |                   |  |
| el de Módulo | s 👳 Portal de Coordenador de Program      | 18            |              |            |                   |  |
| ieta Ontine  | Solicitações Imperiações                  |               |              |            |                   |  |
|              | Cadaotro do Veindeo                       | 2 <b>4</b> 1  |              |            | 1.8               |  |
| al Colyta Sa | Callantes de Disantiadores                | 1             |              |            | Badec do coulirie |  |
|              | Cadatto de Programa de Fessente Kalenno   | 3 <b>%</b>    |              |            |                   |  |
| merana       | Decaltacção de Caron Programa             | •             |              |            |                   |  |
| 100110-      | Manhampa ate Aroo Disease                 | * tabettar    |              |            |                   |  |
| 1270         | Modança de Hume do Programa               | + Linu        |              |            |                   |  |
|              | Mudanya de Bome do Caron                  |               | 1000         | 05.15      |                   |  |
| Oeldon       | Mindanga de Bata de Inézia do Carso       | * Presetos de | Decidence    | Tarrete    |                   |  |
|              | Reports o de Francisco providor de Cincon |               | 2 3 A C.C. A | -19 Call 1 |                   |  |

3. Selecione com um "duplo clique" a nova área básica dentre as opções listadas. Após a seleção, a nova área aparecerá no campo indicado com a seta vermelha. A exibição da nova área de avaliação será feita automaticamente após a seleção da nova área básica;

| Instituição de Ensine : 200000000000000000000000000000000000   | 101111010         |  |
|----------------------------------------------------------------|-------------------|--|
| Progasia                                                       |                   |  |
| Dados da Mudaoça de Area                                       |                   |  |
| Area Bask a Atuat 146/TESIAIS (9630000)                        | Abrangineta: Area |  |
| Area de Avallação Atault NATERALS                              |                   |  |
| "Nova Area Basica                                              |                   |  |
| PALEOZOOLOGIA (20401000)                                       |                   |  |
| + CENCIAS EXATAS E DA TERRA (1000002)                          |                   |  |
| - E CÉNCIAS BIOLÓGICAS (20000000)                              |                   |  |
| - 4: ZOOLOSIA (29400004)                                       |                   |  |
| ALECODOLO 61A (2040 1000)                                      |                   |  |
| + MORFOLOGIA DOS ORUPOS BESENTES (20403                        | 07)               |  |
| <ul> <li>A FISIOLOGIA DOS GRUPOS RECENTES (2546500)</li> </ul> | 0                 |  |
| COMPORTAMENTO ANIMAL (20404000)                                | <u></u>           |  |
| TANDI DAIA ARI IFADA (DOBRIDIO)                                | ei                |  |
| * III ECOLOGIA (0500000)                                       |                   |  |
| + E MORFOLDEIA (20000000)                                      |                   |  |
| + E1 FIGIOLOGIA (20700008)                                     |                   |  |
| + E BICQUIWCA (20000002)                                       |                   |  |
| + 4 DIOPIDICA (20000007)                                       |                   |  |
| + 🏭 FARMACOLO 91A (21000000)                                   |                   |  |
| <ul> <li>A) IMUNOLO 01A (21100004)</li> </ul>                  |                   |  |
| + AL MICROBIDLOGIA (21200006)                                  |                   |  |
| + AL PARATITOLO 044 (21300003)                                 |                   |  |
| BIOLOGIA SERAL (20100000)                                      |                   |  |
| <ul> <li>El protidur o composition</li> </ul>                  |                   |  |
| * = ENGENHARIAS (2000000)                                      |                   |  |
| + CÉNCIAS DA SAÚDE HODDODVY                                    |                   |  |
| + CÉNCIAS AORÁRIAS (50000004)                                  |                   |  |
| + E CÉNCIAS SOCIAIS AFLICADAS (20000007)                       |                   |  |
| + 🖹 CIÉNCIAS HUMANAS (70000003)                                |                   |  |
| + B LINGÖISTICA, LETRAS E ARTES (50000002)                     |                   |  |
| + 📄 Orandis Anua Nän Istomada (50000000)                       |                   |  |
| * MIL TIDISCIPLINAR (SOCOOD)                                   |                   |  |

4. Preencha o campo da justificativa (obrigatório) e anexe algum arquivo que considere necessário para a avaliação da solicitação. O campo para anexar arquivos não é de uso obrigatório. Confirme o envio da solicitação, digitando seu CPF e senha, conforme destacado;

| Additioniva                |                        |  |
|----------------------------|------------------------|--|
|                            |                        |  |
|                            |                        |  |
| 2vantidade de caracteres d | igtados 1/4000         |  |
| etexo:                     |                        |  |
| Escolher arquivo Nenh      | um arquivo selecionado |  |
|                            |                        |  |
|                            | Catofirmução           |  |
|                            | *CPF                   |  |
|                            |                        |  |
|                            | "Senha                 |  |
|                            |                        |  |
|                            |                        |  |
|                            |                        |  |
|                            | Entry Antonio I        |  |

- 5. Após o envio pelo coordenador do programa, o pró-reitor será notificado por e-mail e deverá homologar a solicitação por meio da Plataforma Sucupira.
- 6. O acompanhamento da tramitação do pedido pode ser feito pela aba "Solicitações"

| Coleta Online Solicitações       | Importações |                     |                        |          |     |
|----------------------------------|-------------|---------------------|------------------------|----------|-----|
| Portal Collica Solicitações      |             |                     |                        |          |     |
| Minhas Ültimas Solicitações      |             |                     |                        |          |     |
| Número Ano Instituição de Ensino | Programa    | Tipo da Solicitação | Data da<br>Solicitação | Situação |     |
| 14/2014                          |             |                     |                        |          | S 0 |

### ANEXO B

### Orientações para solicitação de mudança de área na Plataforma Sucupira <u>Pró-Reitor ou figura equivalente</u>

7. Acesse <u>http://sucupira.capes.gov.br;</u>

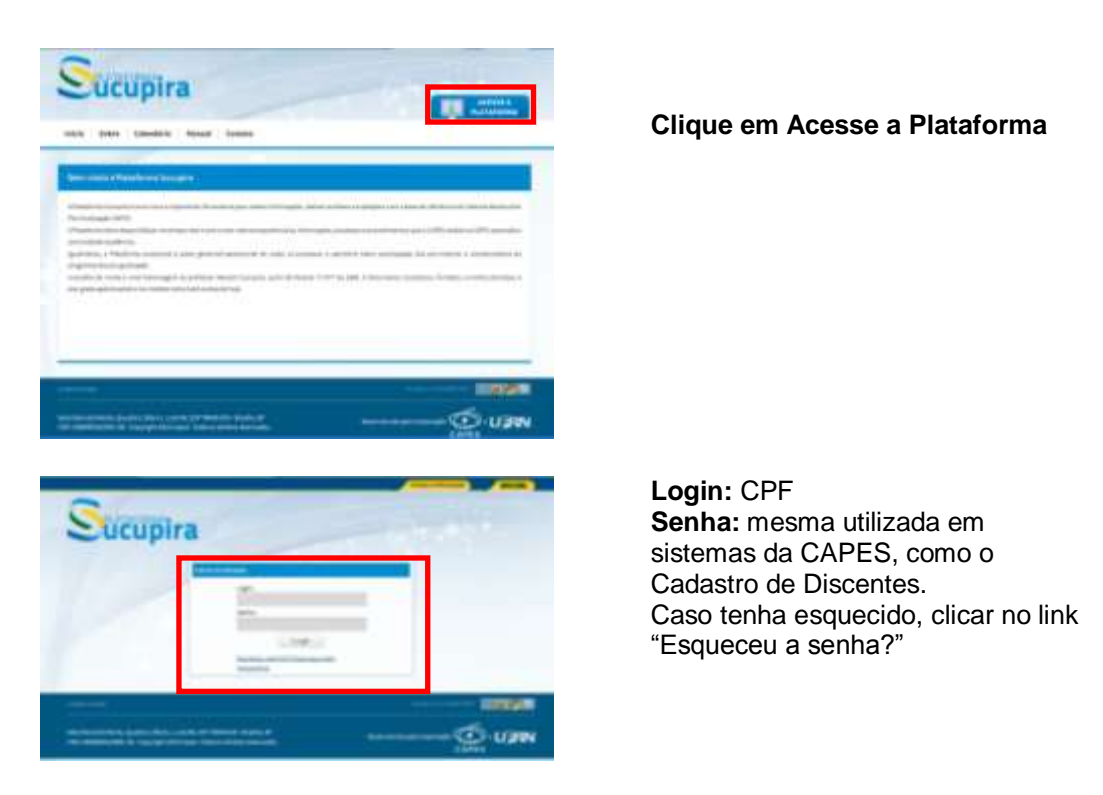

Obs:

- a. No caso que a IES não tenha pró-reitor ou figura equivalente cadastrada, é necessário solicitar previamente cadastro. Para tal, é necessário enviar solicitação para a Diretoria de Avaliação pelo e-mail <u>cadastroies@capes.gov.br</u>. Nesse encaminhamento, os seguintes dados do Pró-Reitor (a) ou figura equivalente devem ser informados:
  - Nome e Sigla da Instituição
  - Código Capes da Instituição
  - Nome completo
  - Cargo/Função
  - Data de Nascimento
  - Gênero
  - CPF
  - RG, Órgão Expedidor e Data de expedição
  - Telefone, Fax
  - E-mail institucional (obrigatoriamente)
  - Endereço Institucional
  - Bairro, Cidade, UF e CEP
  - Cópia de documento oficial que ateste sua designação ao cargo

- b. No caso em que o PPG ainda não possua coordenador cadastrado ou seja necessária alteração, é necessário que o Pró-Reitor(a) ou figura equivalente na instituição o cadastre na Plataforma Sucupira como Coordenador de Programa no menu Cadastros → Coordenador de programa. O Coordenador do Programa deve ser selecionado dentre os docentes cadastrados no Programa.
- Após o login no perfil de Pró-Reitor, deve-se clicar em "Solicitações" → Homologar mudança de área básica. Obs: aparecerá o número de solicitações feitas pelos coordenadores de programa em

Obs: aparecera o numero de solicitações feitas pelos coordenadores de programa em frente a palavra "Homologar".

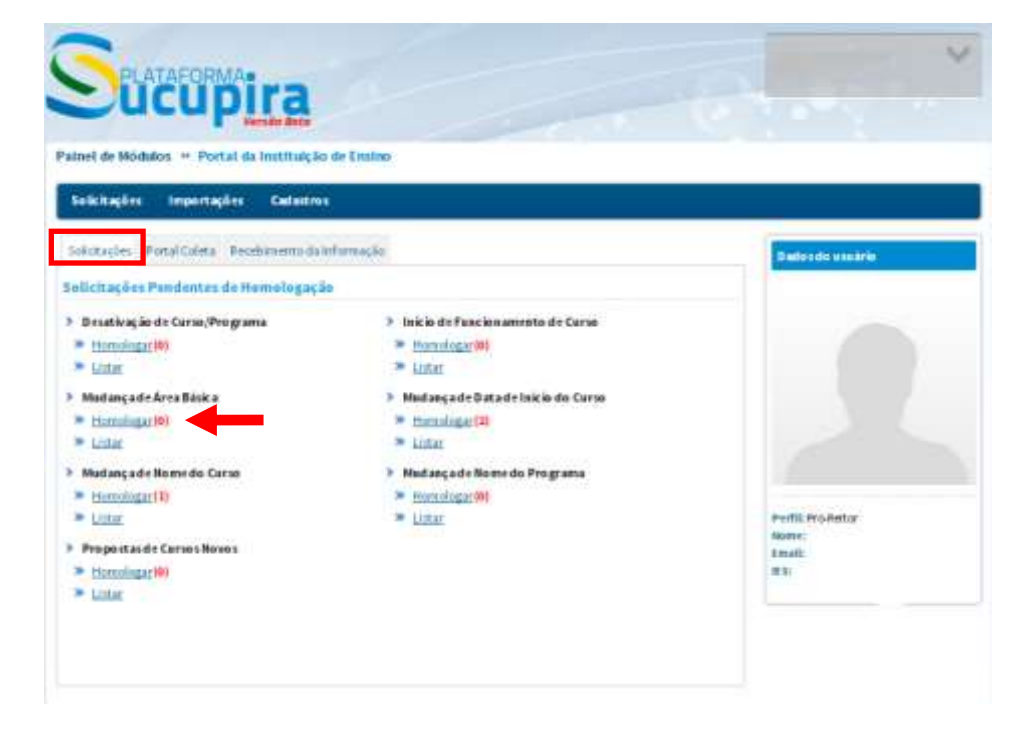

9. Selecione a opção "Consultar" para listar as solicitações de Mudança de Área para homologação da pró-reitoria;

| Ondos | pers Consulta          |
|-------|------------------------|
| 11    | Numero/Ano.<br>/ 2014  |
|       | Tipo da Soliotação:    |
| 8     | MUDANÇA DE ÂREA BASICA |
| 8     | Instituição de Ensina: |
| 8     | Programa:              |
| 10    | áres de Avaliação      |
| 8     | Periodo da Solicitação |
|       | Consultar Cancelar     |

#### 10. Clique no ícone destacado pela seta vermelha para homologar a solicitação;

| 🜔 : Homologar                                                                  |                                                                                                    |        |  |            |                       |  |  |
|--------------------------------------------------------------------------------|----------------------------------------------------------------------------------------------------|--------|--|------------|-----------------------|--|--|
| Solicitações                                                                   | i de la companya de la companya de la companya de la companya de la companya de la companya de la companya de l |        |  |            |                       |  |  |
| Número/Ano Instituição de Ensino Programa Área de Data da Situação Solicitação |                                                                                                    |        |  |            |                       |  |  |
| 3/2014 UNIVERSIDADE INTRODUCTION                                               |                                                                                                    | ****** |  | 31/03/2014 | A HCMOLOGAR PELO PRÓ- |  |  |
| Il Início Anterior 1 🔻 Próxima 🕨 Fim 🗐                                         |                                                                                                    |        |  |            |                       |  |  |
|                                                                                | 1 a 1 de 1 registro(s)                                                                                          |        |  |            |                       |  |  |

- 11. O pedido feito pelo coordenador aparecerá como "Dados da Solicitação". Preencha o campo "Descrição", que constará como parecer da solicitação. A confirmação deve ser feita com o CPF do pró-reitor e sua senha de acesso O pedido pode ser:
  - a. Homologado segue para a CAPES;
  - b. Retornado o pedido retorna para ajustes pelo coordenador do programa;
  - c. Recusado o pedido não poderá continuar a ser tramitado;
  - d. A opção cancelar retorna para a tela imediatamente anterior, permitindo que a ação do pró-reitor seja feita em outro momento.

Paínel de Módulos » Portal da Instituição de Ensino » Homologação de Mudança de Área Básica

| Dados da Solicitação           |                                |               |         |          |   |
|--------------------------------|--------------------------------|---------------|---------|----------|---|
| lúm ero/Ano:                   | 3/201+                         |               |         |          |   |
| nstituição de Ensino:          |                                |               |         |          |   |
| Programa: IIII                 | *****                          |               |         |          |   |
| Coordenador(a): <u>)))))))</u> |                                |               |         |          |   |
| l ipo de Solic itação:         | MUDANÇA DE ÁREA BÁSICA         |               |         |          |   |
| Data da Solicitação:           | Mar 31, 2014                   |               |         |          |   |
| Situação:                      | A HOMOLOGAR PELO PRÓ-REITOR    |               |         |          |   |
| rea Básica Atual:              |                                | Abrangêncîa:  | Área    |          |   |
| irea de Avaliação<br>Itual:    |                                |               |         |          |   |
| lova Área Básica:              |                                | Abrangênc îa: | Subarea |          |   |
| Nova Área de<br>Avaliação:     |                                |               |         |          |   |
| a recer<br>Descrição           |                                |               |         |          | - |
| Quantid ade de caracteres      | digitados: 0/+000              |               |         |          |   |
|                                | Confirmação<br>*CPF<br>* Senha | D             |         |          |   |
|                                | Homologar                      | Retornar      | Recusar | Cancelar |   |